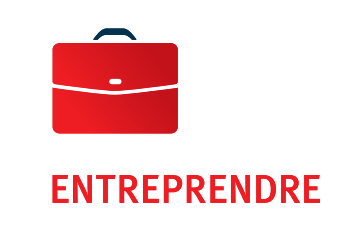

## Guide d'inscription Réglementation sur la déclaration de dérivés de gré à gré (OTC)

Pour obtenir un numéro LEI, vous devez vous inscrire sur l'un des sites reconnus par les régulateurs canadiens, dont fait partie Global Markets Entity Identifier utility (GMEI utility).

Cliquez sur le bouton qui correspond à votre situation.

**VOUS INSCRIRE POUR LA PREMIÈRE FOIS** 

**RENOUVELER VOTRE NUMÉRO LEI** 

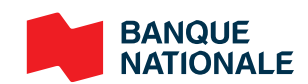

### Nouvelle inscription

1

#### Dans votre fureteur, inscrivez <u>www.gmeiutility.org</u>.

(Veuillez noter que conformément aux décisions prises par les organismes réglementaires canadiens, aucun site d'inscription canadien n'est disponible. Le site Web est disponible en version anglaise seulement.)

Sélectionnez Registration/Primary.

| About Us Help and Documents                         |                |                   |              | Login        | Register |
|-----------------------------------------------------|----------------|-------------------|--------------|--------------|----------|
| GMEIUTILITY<br>a service of BED B.V. a DTCC company | Registration ~ | Renewal Challenge | Bulk Service | My Account 🗸 | Q F      |
|                                                     | Primary        |                   |              |              | 111-1    |
|                                                     | Assisted       |                   |              |              |          |
|                                                     |                |                   |              |              |          |

2 Choisissez la bonne option, selon que vous ayez déjà un profil ouvert (*l'm a returning customer*) ou que vous n'avez pas de profil (*Don't have an account yet?*).

Si vous créez un nouveau profil, continuez à 3.

Si vous avez déjà un profil, passez à 4.

| <b>GMELUTILI</b><br>a service of BED R.V., a DTCC col | T Y<br>mpany               | Registration $\lor$ | Renewal | Challenge | Bulk Service | My Account 🗸 | Q | , III |
|-------------------------------------------------------|----------------------------|---------------------|---------|-----------|--------------|--------------|---|-------|
|                                                       |                            |                     |         |           |              |              |   |       |
|                                                       |                            |                     |         |           |              |              |   |       |
|                                                       |                            |                     |         |           |              |              |   |       |
|                                                       |                            |                     |         |           |              |              |   |       |
|                                                       | I'm a returning customer   |                     |         |           |              |              |   |       |
|                                                       | Email                      |                     |         |           |              |              |   |       |
|                                                       |                            |                     |         |           | 2            |              |   |       |
|                                                       | Password                   |                     |         |           |              |              |   |       |
|                                                       |                            |                     |         |           | _            |              |   |       |
|                                                       | Forgot Password?           |                     |         |           | 🖌 LOGIN      |              |   |       |
|                                                       |                            |                     |         |           |              |              |   |       |
|                                                       | 嶜 Don't have an account ye | t?                  |         |           |              |              |   |       |

Inscrivez les informations demandées, prenez connaissance des termes et conditions d'utilisation du site Web ainsi que la politique de confidentialité (case à cocher en bas), puis cliquez sur *Register.* 

| Last Name *        |
|--------------------|
| A A                |
| Verify Email *     |
|                    |
|                    |
|                    |
| Verify Password *  |
|                    |
| <u>۵</u>           |
| Challenge Answer * |
| ۹                  |
|                    |
|                    |
| Billing Currency   |
|                    |

Vous devez inscrire le **nom légal exact** de l'entité que vous souhaitez enregistrer. Notez qu'il ne sera pas possible de modifier cette information par la suite.

| 01. Entity Name 🛛 |                       |  |
|-------------------|-----------------------|--|
| Legal Name *      | Anglicized Legal Name |  |
|                   |                       |  |
|                   |                       |  |

Entrez ensuite les informations demandées :

- Entity Name (nom de l'entité)
- 2 Anglicised Name (nom anglicisé si le nom contient des caractères d'un autre alphabet)
- **Registered Address** (adresse de l'entité inscrite)
- > Headquarters Address (adresse du siège social)
- Business Registry Details (informations au registre des entreprises)
- **Entity Status** (statut de l'entité inscrite)
- Legal Form (forme légale)
- ... Cliquez sur le point d'interrogation bleu pour plus de détails.

| 02. Entity Address     |
|------------------------|
| Registered Address 🕜 🛑 |
| Line One *             |
|                        |

Une vérification des doublons potentiels est automatiquement faite, et on vous en fournira une liste, le cas échéant. Si vous souhaitez comparer le profil de votre entité avec certains de ceux qui sont présentés, appuyez sur *Compare*.

| Entity Status | Record State   | Renewal State | Action    |
|---------------|----------------|---------------|-----------|
| ACTIVE        | PUBLIC_SOURCES | NOT_CURRENT   | E Compare |

Vous verrez les détails du doublon potentiel et pourrez déterminer s'il s'agit véritablement d'un doublon. Si ce n'est pas le cas, appuyez sur *Next*.

| Potential Duplicate Found 📀    |                                     |
|--------------------------------|-------------------------------------|
| Entity Details of Your Renewal | Entity Details of Existing Record   |
| Business Entity Data           | Business Entity Data B.V.           |
|                                | EVK05KS7XY1DEII3R011 COMMANY ACTING |
| Entity Details of Your Renewal | Entity Details of Existing Record   |
| Entity Name                    | Entity Name                         |
| Legal Name                     | Legal Name                          |
| Business Entity Data           | Business Entity Data B.V.           |
| Anglicized Legal Name          | Anglicized Legal Name               |
| Registered Address             | Registered Address                  |
| Line One                       | Une One                             |
| Prins Bernhardplein 200        | Prins Bernhardplein 200             |

4

La section *Level 2 Information* vous demande d'identifier les sociétés mères, soit la société immédiatement au-dessus de votre entreprise dans le groupe (*Direct Parent*) et/ou la société qui se trouve au sommet du groupe (*Ultimate Parent*).

NB: ne considérez que les sociétés mères qui doivent inclure votre entreprise dans leurs états financiers consolidés; dans le cas contraire, vous n'aurez pas à les identifier. Pour plus de détails, voir informations en annexe de ce document.

Vous aurez deux sections à remplir: celle sur le *Ultimate Parent* (la société la plus élevée dans la structure) et celle sur le *Direct Parent* (la société mère directe). Si vous n'avez qu'une société mère, elle agit à la fois comme *Direct Parent* et *Ultimate Parent*, et il vous faut remplir chaque section. Les actions sont les mêmes pour les deux sections, nous nous concentrons ici sur le *Direct Parent*.

#### **Relationship Information**

| 01. Ultimate Parent                                                          | 02. Direct Parent |
|------------------------------------------------------------------------------|-------------------|
| Select<br>Opt Out Ultimate Parent<br>Select an Ultimate Parent               | Select 🗸          |
| Non-GMEI Parent<br>Galicer Renewal                                           | Next              |
| 02. Direct Parent                                                            |                   |
| Select<br>Opt Out Direct Parent<br>Select a Direct Parent<br>Non-GMEI Parent |                   |

Si vous avez une société mère directe (*Direct Parent*) qui inclut l'entité dans ses états financiers consolidés et qu'elle a un LEI, il faut sélectionner *Select a Direct Parent*, ce qui fera apparaître la fenêtre de sélection ci-dessous.

NB : si votre société mère a obtenu son LEI auprès d'un émetteur autre que GMEI, sélectionnez *Non-GMEI Parent* et fournissez les informations demandées.

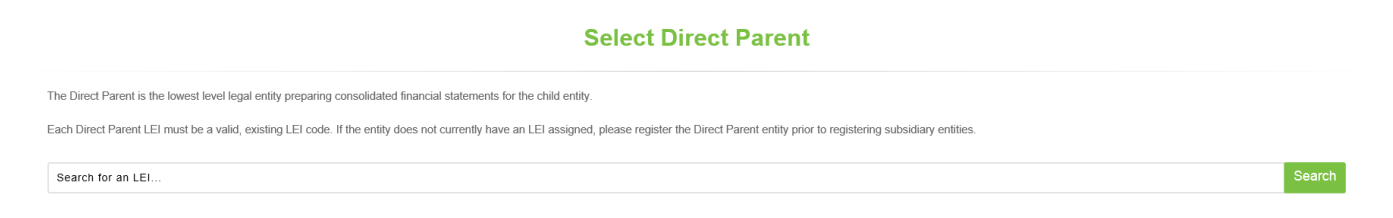

Pour tous les autres cas, le choix est Opt-Out Direct Parent (exemption) et il vous faut préciser la raison.

| Opt Out Direct Parent                                                                                   | ~ |
|----------------------------------------------------------------------------------------------------|---|
| Select an Opt Out Reason<br>Binding Legal Commitments<br>Consent Not Obtained<br>Detriment Not Excluded |   |
| Disclosure Detrimental<br>Legal Obstacles<br>Natural Persons<br>No Known Person                         |   |
| No LEI<br>Non Consolidating                                                                             |   |

#### Trois exemples de Opt-Out:

**S** i le ou les propriétaires sont des personnes physiques, vous devez sélectionner *Natural Persons*.

| 02. Direct Parent     |      |
|-----------------------|------|
| Opt Out Direct Parent | ~    |
| Natural Persons       | Y    |
|                       | Next |

Si vous avez une société mère qui inclut l'entité dans ses états financiers consolidés, mais que celle-ci n'a pas de LEI, il faut sélectionner *No LEI*.

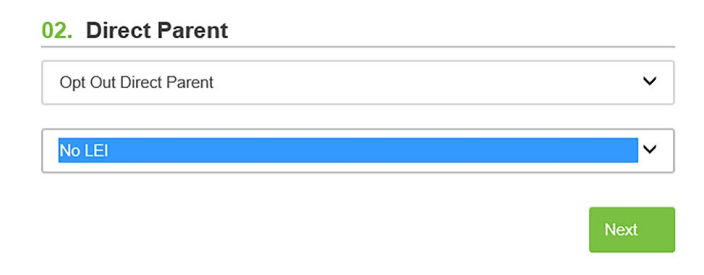

**D** Enfin, si la société mère n'inclut pas l'entité dans ses états financiers consolidés, vous devez choisir *Non-Consolidating*.

Ajoutez votre demande au panier (*Cart*) et soumettez votre demande en appuyant sur *Submit Registration*. Prenez soin d'avoir bien lu et accepté les termes et conditions d'utilisation du site Web ainsi que la politique de confidentialité.

| Entity Information               | Relationship Information                      | Add to Cart                |
|----------------------------------|-----------------------------------------------|----------------------------|
|                                  |                                               |                            |
|                                  | Add to Cart                                   |                            |
| By submitting this registration, | you agree to our Website Terms and Conditions | of Use and Privacy Policy. |
| Back     Cancel Registration     |                                               | ✓ Submit Registration      |

Si vous avez d'autres actions à entreprendre, vous pouvez procéder. Une fois que vous aurez terminé, cliquez sur *Proceed to Checkout*.

| Action       | Record Count | Total                        | × Clear Cart        |
|--------------|--------------|------------------------------|---------------------|
| Registration | 1            | \$219.00                     | Ψ.                  |
| Renewal      | 0            | \$0.00                       | 2                   |
|              |              | Total Before Taxes: \$219.00 | Proceed to Checkout |

Procédez au paiement tel qu'indiqué. Notez que les sommes sont en dollars américains. Vous recevrez dans les cinq à dix jours ouvrables suivant votre inscription une confirmation par courriel avec votre Numéro d'entité unique (LEI).

Si vous avez d'autres questions, nous vous invitons à consulter la Foire aux questions de GMEI.

8

| Business Entity Data (BED) B.V., a wholly owned subsidiary of DTCC, owns and operates the Global                                 | Recent News                                                            | Explore GMEI                                                                                                    |
|----------------------------------------------------------------------------------------------------|------------------------------------------------------------------------|----------------------------------------------------------------------------------------------------|
| Market Entity Identifier Utility (GMEI) legal entity<br>identifier (LEI) solution in the federated Global LEI<br>system (GLEIS). | Legal Entity Identifiers: How MiFID II Will Drive<br>Adoption          | <ul><li>&gt; Home</li><li>&gt; Recent News</li></ul>                                                                                                    |
| <ul> <li>Bernhardplein 200<br/>1097 JB Amsterdam<br/>Netherlands</li> <li>CustomerService@GMElutility.org</li> </ul>             | SIX Securities Services partners with DTCC to issue the in Switzerland | <ul> <li>Files Available for Download</li> <li>Help and Documents</li> <li>Glossary</li> <li>Terms &amp; Conditions</li> <li>Privacy Statement</li> </ul> |
| DTCC<br>Securing Today. Shaping Tomorrow*                                                                                        |                                                                        |                                                                                                    |

Vous pouvez écrire au service à la clientèle de GMEI à l'adresse <u>customerservice@gmeiutility.org</u>.
 Notez que le personnel de la Banque se fera un plaisir de vous assister dans vos démarches si vous le souhaitez.

## Merci de choisir la Banque Nationale.

## Renouvellement

1

Cliquez sur Renewal en haut de l'écran, puis recherchez votre entité en inscrivant son nom ou son LEI.

| About Us Help and Documents        |                |                   |              | Login         | Register      |   |
|------------------------------------|----------------|-------------------|--------------|---------------|---------------|---|
| GMEI UTILITY                       | Registration ~ | Renewal Challenge | Bulk Service | My Account 🗸  | QH            |   |
|                                    |                |                   |              |               |               |   |
| Business entity data               |                |                   |              |               | ٥             | ٩ |
| Include Records Pending Validation |                |                   |              |               |               |   |
| 🛨 LEI 🔶 Legal Name                 |                | 0 Country         | Record State | Renewal State | Entity Status | 4 |

2

Quand vous avez trouvé la bonne entité, cliquez sur *Renew Record*. Pour éviter des pertes d'information, nous vous conseillons de procéder au renouvellement de votre entité au moins cinq jours avant la date de renouvellement prévue.

| Business Entity Data B.V.  | Ļ               | T         |
|----------------------------|-----------------|-----------|
| EVK05KS7XY1DEII3R011       | Renew Record Ch | allenge - |
| Current Until Dec 29, 2016 |                 |           |

## Sélectionnez Renewal et choisissez votre entité. Par la suite, révisez les données suivantes et appuyez sur Next.

| Legal Name *       |             | ASCII Transliterated | I Legal Name        |
|--------------------|-------------|----------------------|---------------------|
| 02. Entity Address |             |                      |                     |
| Legal Address      |             | Headquarters Add     | dress Same as Legal |
| Line One *         |             | Line One *           |                     |
| Line Two           |             | Line Two             |                     |
| Line Three         |             | Line Three           |                     |
| Line Four          |             | Line Four            |                     |
| Country *          | Region *    | Country *            | Region *            |
| City *             | Postal Code | City *               | Postal Code         |

#### 03. Entity Information

| Registration Authority ID * |   | Registration Authority Entity ID |   |
|-----------------------------|---|----------------------------------|---|
|                             | ~ |                                  |   |
| Managing LOU *              |   | Legal Form *                     |   |
| BED/GMEI Utility (5493)     | ~ |                                  | ~ |
| Entity Status *             |   | Entity Category                  |   |
|                             | ~ | Select                           | ~ |
|                             |   |                                  |   |

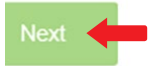

La section *Level 2 Information* vous demande d'identifier les sociétés mères, soit la société immédiatement au-dessus de votre entreprise dans le groupe (*Direct Parent*) et/ou la société qui se trouve au sommet du groupe (*Ultimate Parent*).

NB: ne considérez que les sociétés mères qui doivent inclure votre entreprise dans leurs états financiers consolidés; dans le cas contraire, vous n'aurez pas à les identifier. Pour plus de détails, voir informations en annexe de ce document.

Vous aurez deux sections à remplir : celle sur le *Ultimate Parent* (la société la plus élevée dans la structure) et celle sur le *Direct Parent* (la société mère directe). Si vous n'avez qu'une société mère, elle agit à la fois comme *Direct Parent* et *Ultimate Parent*, et il vous faut remplir chaque section. Les actions sont les mêmes pour les deux sections, nous nous concentrons ici sur le *Direct Parent*.

#### **Relationship Information**

| 01. Ultimate Parent                                                                          | 02. Direct Parent |           |
|----------------------------------------------------------------------------------------------|-------------------|-----------|
| Select Opt Out Ultimate Parent Select an Ultimate Parent Non-GMEI Parent Back Cancer Renewar | Select            | ✓<br>Next |
| 02. Direct Parent                                                                            | _                 |           |
| Select<br>Opt Out Direct Parent<br>Select a Direct Parent<br>Non-GMEI Parent                 |                   |           |

Si vous avez une société mère directe (*Direct Parent*) qui inclut l'entité dans ses états financiers consolidés et qu'elle a un LEI, il faut sélectionner *Select a Direct Parent*, ce qui fera apparaître la fenêtre de sélection ci-dessous.

NB : si votre société mère a obtenu son LEI auprès d'un émetteur autre que GMEI, sélectionnez *Non-GMEI Parent* et fournissez les informations demandées.

#### Select Direct Parent

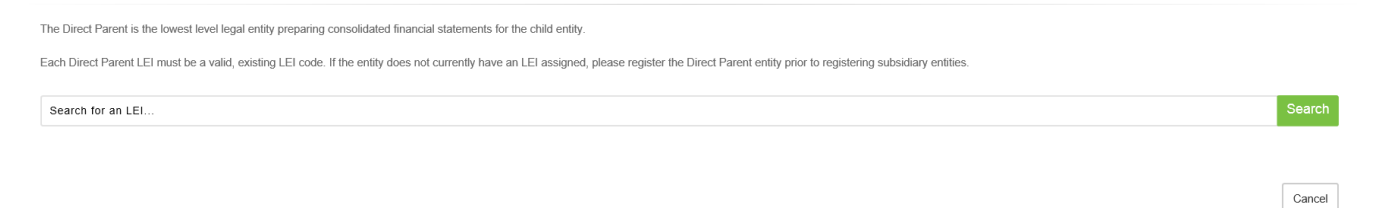

Pour tous les autres cas, le choix est Opt-Out Direct Parent (exemption) et il vous faut préciser la raison.

| Opt Out Direct Parent                          | ~ |
|------------------------------------------------|---|
| Select an Opt Out Reason                       |   |
| Binding Legal Commitments                      |   |
| Consent Not Obtained                           |   |
| Disclosure Detrimental                         |   |
| Legal Obstacles                                |   |
| Natural Persons                                |   |
| No I FI                                        |   |
| No Known Person<br>No LEI<br>Non Consolidating |   |

#### Trois exemples de *Opt-Out* :

Si le ou les propriétaires sont des personnes physiques, vous devez sélectionner *Natural Persons*.

| 02. Direct Parent     |      |
|-----------------------|------|
| Opt Out Direct Parent | ~    |
| Natural Persons       | Y    |
|                       | Next |

Si vous avez une société mère qui inclut l'entité dans ses états financiers consolidés, mais que celle-ci n'a pas de LEI, il faut sélectionner *No LEI*.

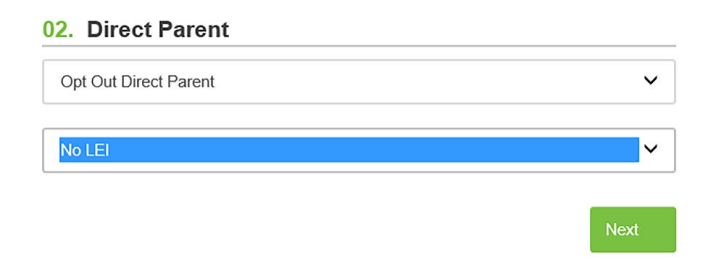

**D** Enfin, si la société mère n'inclut pas l'entité dans ses états financiers consolidés, vous devez choisir *Non-Consolidating*.

Ajoutez votre demande au panier (Cart) et soumettez votre demande en appuyant sur Submit Registration.

Prenez soin d'avoir bien lu et accepté les termes et conditions d'utilisation du site Web ainsi que la politique de confidentialité.

|                                  | đ                                               | P                          |
|----------------------------------|-------------------------------------------------|----------------------------|
| Entity Information               | Relationship Information                        | Add to Cart                |
|                                  |                                                 |                            |
|                                  | Add to Cart                                     |                            |
| By submitting this registration, | , you agree to our Website Terms and Conditions | of Use and Privacy Policy. |
| Back     Cancel Registration     |                                                 | ✓ Submit Registration      |

Si vous avez d'autres actions à entreprendre, vous pouvez procéder. Une fois que vous aurez terminé, cliquez sur *Proceed to Checkout*.

| Action       | Record Count | Total                        | × Clear Cart        |
|--------------|--------------|------------------------------|---------------------|
| Registration | 1            | \$219.00                     | ~                   |
| Renewal      | 0            | \$0.00                       | ×.                  |
|              |              | Total Before Taxes: \$219.00 | Proceed to Checkout |

Procédez au paiement tel que demandé, puis votre renouvellement sera confirmé.

7

Si vous avez d'autres questions, nous vous invitons à consulter la Foire aux questions de GMEI.

| Business Entity Data (BED) B.V., a wholly owned subsidiary of DTCC, owns and operates the Global              | Recent News                                         | Explore GMEI                               |
|----------------------------------------------------------------------------------------------------|-----------------------------------------------------|--------------------------------------------|
| Market Entity Identifier Utility (GMEI) legal entity<br>identifier (LEI) solution in the federated Global LEI | Legal Entity Identifiers: How MiFID II Will Drive   |                                            |
| system (GLEIS).                                                                                               | Adoption                                            | <ul> <li>Recent News</li> </ul>            |
| Bernhardplein 200                                                                                             | SIX Securities Services partners with DTCC to issue | > Files Available for Download             |
| 1097 JB Amsterdam                                                                                             | in Switzerland                                      | <ul> <li>Help and Documents</li> </ul>     |
| Netrierialius                                                                                                 |                                                     |                                            |
| CustomerService@GMElutility.org                                                                               | DICC's GMEI Utility Awarded GLEIF Accreditation     | <ul> <li>Terms &amp; Conditions</li> </ul> |
|                                                                                                    |                                                     | <ul> <li>Privacy Statement</li> </ul>      |
|                                                                                                    |                                                     | > About Us                                 |
|                                                                                                    |                                                     |                                            |
| DTCC<br>Securing Today: Shaping Tomorrow*                                                                     |                                                     |                                            |

Vous pouvez écrire au service à la clientèle de GMEI à l'adresse <u>customerservice@gmeiutility.org</u>.
 Notez que le personnel de la Banque se fera un plaisir de vous assister dans vos démarches si vous le souhaitez.

## Merci de choisir la Banque Nationale.

# Déclaration des transactions de produits dérivés de gré à gré

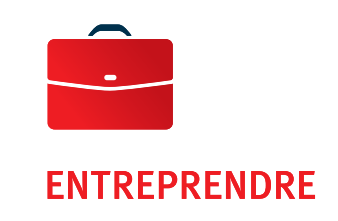

## Système d'identifiant international pour les entités juridiques (« Global Market Entity Identifier (GMEI) Utility ») – Données de niveau 2 exigées à compter du 1<sup>er</sup> mai 2017

#### > Résumé

À l'heure actuelle, le système GMEI recueille des données de niveau 1 au cours du processus d'inscription et de renouvellement des entités. Les données de niveau 1 répondent à la question « qui est qui » et comprennent le nom de l'entité juridique, son adresse d'inscription et son pays de constitution. À compter du 1<sup>er</sup> mai 2017, le système GMEI recueillera les données de niveau 2 au moment de chaque inscription et renouvellement de l'identifiant pour les entités juridiques («Legal Entity Identifier» ou LEI). Les données de niveau 2 répondent à la question « à qui appartient une entité donnée » et permettent de déterminer la «Compagnie mère» et la «Compagnie mère directe» d'une entité juridique, et vice-versa. Les clients qui disposent d'un identifiant LEI à l'heure actuelle devront mettre à jour les renseignements les concernant lorsqu'ils feront renouveler leur identifiant LEI. Les données de niveau 2 seront accessibles par les pouvoirs publics et les acteurs des marchés financiers.

#### > Définitions

La relation «Compagnie mère» et «Compagnie directe» est fondée sur la relation de **comptabilité** plutôt que sur le pourcentage de participation dans les entités. La Compagnie mère est l'entité juridique du niveau le plus élevé autorisée à préparer les états financiers consolidés de la filiale. La compagnie mère directe est l'entité juridique du niveau le moins élevé autorisée à préparer les états financiers consolidés de la filiale. La filiale est tenue de faire état de sa relation avec ses compagnies mères.

Les relations suivantes sont exclues de la présente phase de cueillette de données de niveau 2 : coentreprises autres que les partenariats, investisseurs ayant un « contrôle important » sur une entité (en général, ces investisseurs détiennent plus de 20 % et moins de 50 % des actions ordinaires avec droit de vote ou des intérêts d'une entité), entités structurées et succursales d'une entité.

#### > Inscription et renouvellement

Les procédures d'inscription et de renouvellement varient selon qu'il s'agit de compagnies mères ou de compagnies mères directes avec ou sans identifiant LEI. Toute filiale doit fournir l'identifiant de sa compagnie mère et de sa compagnie mère directe. Si la compagnie mère et la compagnie mère directe ne possèdent pas d'identifiant LEI, la filiale doit fournir les renseignements suivants à leur sujet : nom de l'entité juridique, adresse légale, adresse du siège social, et renseignements relatifs à l'inscription de l'entreprise.

Il est possible que dans certains cas, une entité ne puisse déclarer de relation parent-enfant. Une entité peut se soustraire à l'obligation de déclarer la relation parent-enfant notamment dans les cas suivants:

- i) l'entité juridique n'est pas tenue de préparer des états financiers consolidés;
- ii) les renseignements ne peuvent être fournis en raison d'obstacles d'ordre juridique imposés par un territoire de compétence ou des engagements contractuels;
- iii) la compagnie mère n'a pas autorisé la fourniture ou la publication de ces renseignements;
- iv) la publication et la divulgation de ces renseignements pourraient porter préjudice à l'entité juridique ou à la compagnie mère concernée.

Pour plus de renseignements, veuillez consulter le <u>www.gmeiutility.org</u>.

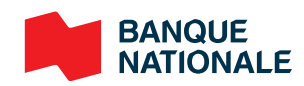